## MANUAL DE INSTALAÇÃO DE SISTEMA DE AUTOCOTAÇÃO

1 - Entre do Site http://download.betha.com.br/

2 – Procure em Sistemas para download o **Compras-AutoCotação**. Clique e faça download da versão mais recente do programa **Sistema - Compras-AutoCotação** em um local específico para posterior instalação.

3 - Execute a instalação, clicando no arquivo após fazer o download.

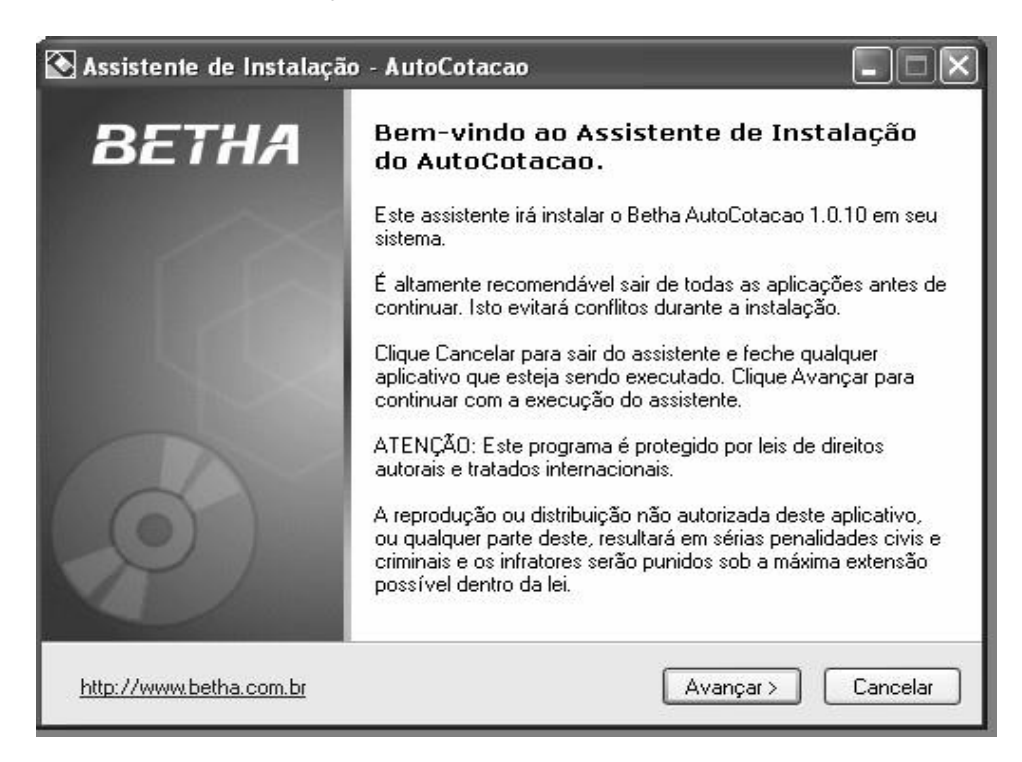

4 - Clique em Avançar.

| E <b>scolha a pasta de destino</b><br>Onde o AutoCotacao será instalad | lo?                   | Ø 2             |                  |
|------------------------------------------------------------------------|-----------------------|-----------------|------------------|
| ~ ·                                                                    | _                     | 2014            |                  |
| 0 assistente irá instalar o                                            | AutoCotacao na seg    | uinte pasta.    |                  |
| Para continuar, clique em Avança<br>Procurar.                          | r. Se você deseja esc | olher uma outra | pasta, clique em |
| C:\ProgBetha\AutoCotacao                                               |                       |                 | Procurar         |
|                                                                        |                       |                 |                  |
|                                                                        |                       |                 |                  |
|                                                                        |                       |                 |                  |
|                                                                        |                       |                 |                  |
|                                                                        |                       |                 |                  |

5 – Clique em Avançar.

| elecione algumas opções<br>Quais componentes serão instalados?                                                  |                                                   |
|----------------------------------------------------------------------------------------------------|---------------------------------------------------|
| Selecione os componentes que você deseja instalar, de<br>deseja instalar. Clique em Avançar quando você estiver | smarque os que você não<br>pronto para continuar. |
| Arquivos do Sistema                                                                                             | 8,0 MB                                            |
|                                                                                                    |                                                   |
|                                                                                                    |                                                   |
|                                                                                                    |                                                   |
| Seleção atual requer 8,7 MB de espaço.                                                                          |                                                   |
|                                                                                                    |                                                   |

6 – Clique em Avançar.

| Scolha a pasta do Menu Inic<br>Onde o Assistente de Instalação<br>programa? | ciar<br>o irá criar os ícones do                        |
|-----------------------------------------------------------------------------|---------------------------------------------------------|
| 0 assistente irá criar of                                                   | (s) atalho(s) do programa na seguinte pasta do Menu     |
| Iniciar.                                                                    |                                                         |
| Para continuar, clique em Avanç                                             | çar. Se você deseja escolher uma outra pasta, clique em |
| Procurar.                                                                   |                                                         |
| Dotha AutoCotacad                                                           | Procurar                                                |
| Detric Participation                                                        |                                                         |
| being Addiebitged                                                           |                                                         |
|                                                                             |                                                         |
|                                                                             |                                                         |
|                                                                             |                                                         |
|                                                                             |                                                         |

7 – Clique em Avançar.

| Selecione algumas tarefas adicionais                                                   |                                                       |                     |  |  |
|----------------------------------------------------------------------------------------|-------------------------------------------------------|---------------------|--|--|
| Que tarefas adicionais serão executadas?                                               | S                                                     | A SOLUÇÃO NTELIBENT |  |  |
| Selecione as tarefas adicionais que você g<br>execute enquanto instala o AutoCotacao e | ostaria que o Assistente d<br>então clique em Avançar | e Instalação        |  |  |
| fcones Adicionais:                                                                     |                                                       |                     |  |  |
| 🗹 Criar ícones no Desktop                                                              |                                                       |                     |  |  |
| 🔲 Criar ícone na Inicialização Rápida                                                  |                                                       |                     |  |  |
|                                                                                        |                                                       |                     |  |  |
|                                                                                        |                                                       |                     |  |  |
|                                                                                        |                                                       |                     |  |  |
|                                                                                        |                                                       |                     |  |  |
|                                                                                        |                                                       |                     |  |  |
|                                                                                        |                                                       |                     |  |  |
|                                                                                        |                                                       |                     |  |  |
| http://www.betha.com.br                                                                | Voltar Avan                                           | içar >   L'ancelar  |  |  |

8 – Selecione a opção Criar ícones do Desktop e depois Clique em Avançar.

| Pronto para I<br>O Assistente<br>AutoCotaca | <b>nstalar</b><br>e está pronto para iniciar a instalação<br>o no seu sistema | o do                 |                 |
|---------------------------------------------|-------------------------------------------------------------------------------|----------------------|-----------------|
| Clique em Ir                                | stalar para iniciar a instalação, ou c                                        | lique Voltar se você | deseja rever ou |
| vennedi sud                                 | s opçoes                                                                      |                      |                 |
| Local de de<br>C:\Prog                      | estino:<br>Betha∖AutoCotacao                                                  |                      | ^               |
| Tipo de Ins                                 | talação:                                                                      |                      |                 |
| Custom                                      | installation                                                                  |                      |                 |
| Component<br>Arquivo                        | es Selecionados:<br>s do Sistema                                              |                      |                 |
| Grupo de P<br>Betha A                       | rogramas:<br>.utoCotacao                                                      |                      | _               |
| Tarefas Adi                                 | cionais:                                                                      |                      | ~               |
| ٤.                                          |                                                                               |                      | >               |

## 9 - Clique em Instalar.

| Leia as seguintes informações importantes antes de continuar.                                                                                                    | CÂO INTELI |
|----------------------------------------------------------------------------------------------------|------------|
| Quando você estiver pronto para continuar clique em Avançar.                                                                                                    |            |
| MÓDULO DE COTAÇÃO DE PREÇO EM ARQUIVO (AutoCotacao)                                                                                                    | ^          |
| <ul> <li>Esse aplicativo é parte do sistema Betha Compras e tem como<br/>objetivo agilizar a digitação dos preços cotados pelos for-<br/>necedores, principalmente em Licitações ou Coletas de Preços<br/>com uma grande quantidade de itens.</li> </ul>               | =          |
| <ul> <li>Para funcionamento do sistema será necessário ter em mãos o<br/>disquete gerado pelo órgão público com os itens a serem colados.<br/>Mesmo sem o disquete o sistema AutoCotacao será aberto, porém,<br/>não permitirá acesso as opções existentes.</li> </ul> |            |
|                                                                                                    | ~          |

10 – Clique em Avançar.

| 💽 Assistente de Instalação | o - AutoCotacao                                                                                                    |
|----------------------------|----------------------------------------------------------------------------------------------------|
| BETHA                      | Instalação Terminada                                                                                                    |
| 2<br>6<br>50               | O Assistente de Instalação terminou de instalar o AutoCotacao<br>no seu sistema. A aplicação pode ser iniciada escolhendo os<br>ícones criados.<br>Clique em Concluir para finalizar o Assistente de Instalação. |
|                            | 🔲 Iniciar o AutoCotacao                                                                                                    |
|                            |                                                                                                    |
| http://www.betha.com.br    | < Voltar Concluir                                                                                                    |

11 – Clique em Concluir. E Feche todas as telas Ira aparecer o ícone **BETHA AUTO COTAÇÃO** na Tela Principal

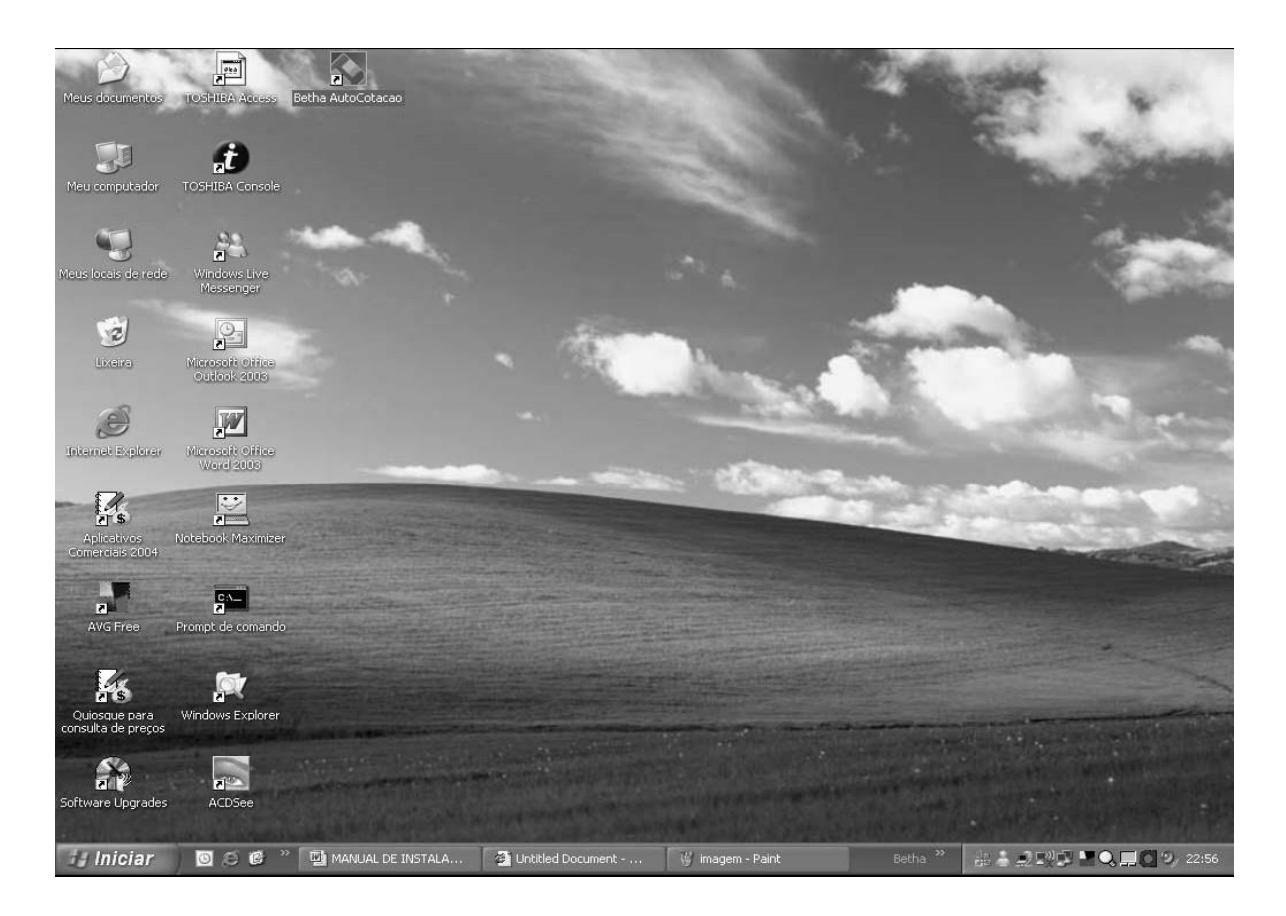

12 - Agora entre em contato com a prefeitura municipal de **Guatapará** (caso não tenha feito isso ainda) e solicite o arquivo com o orçamento, para utilizar o **Sistema de AutoCotação** e ser preenchida a cotação dos itens, junto com suas marcas, para colocar junto com a proposta documental.

Você recebera o arquivo AC\_LICITACAO\_PR\_16\_2021.COT, via e-mail ou mídia digital (pendrive ou CD) na sede do município, isso fica por sua preferência. **Telefone: (16) 3973-2020.** 

Após receber o arquivo, salvá-lo em computador em um local/pasta de sua preferência onde consiga encontra-lo. Clique no ícone de **Betha Auto-Cotação**, ao abrir o programa pela primeira vez, caso ainda não o tenha utilizado, será necessário cadastrar os dados do fornecedor, bem como do responsável pela elaboração da proposta.

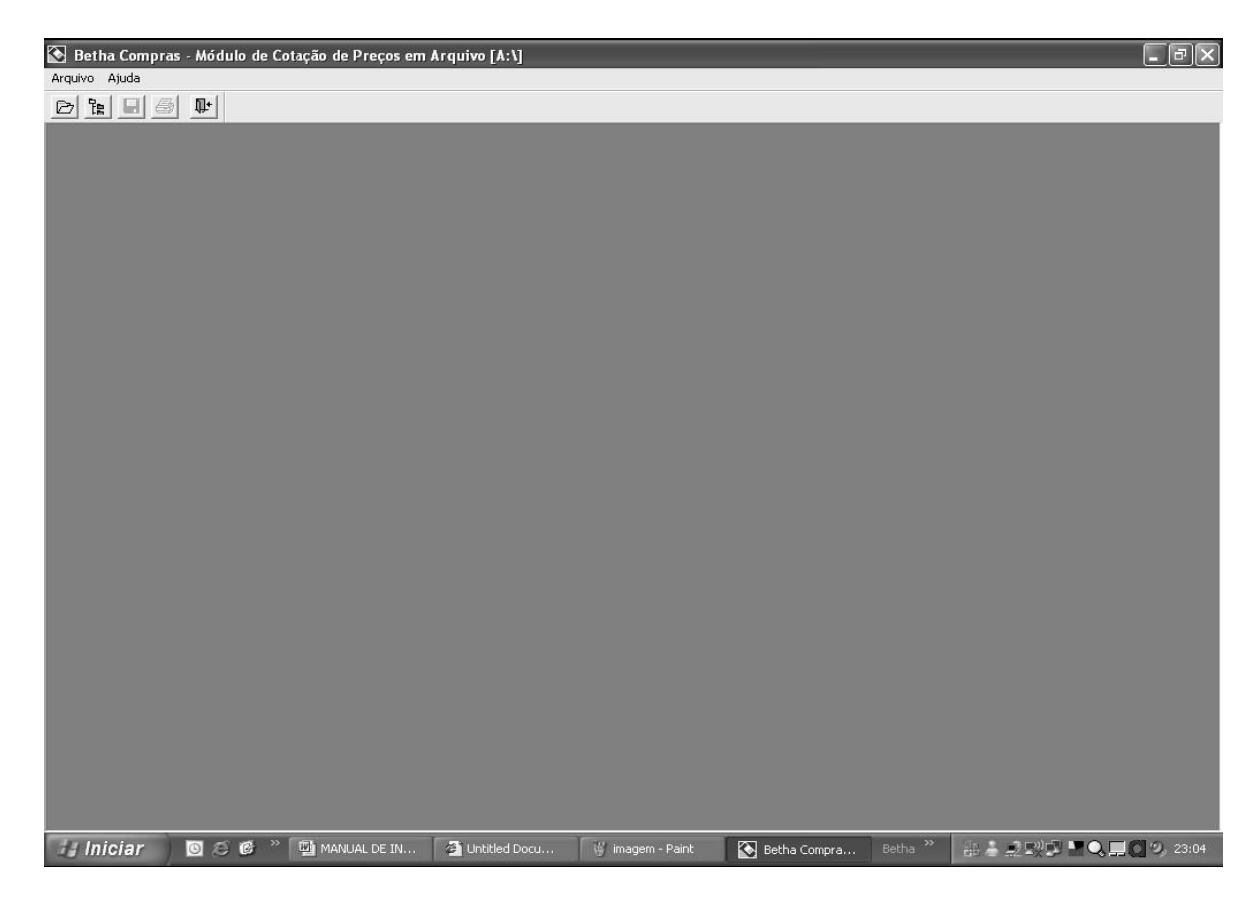

13 – Clique em Arquivo e depois em Abrir,

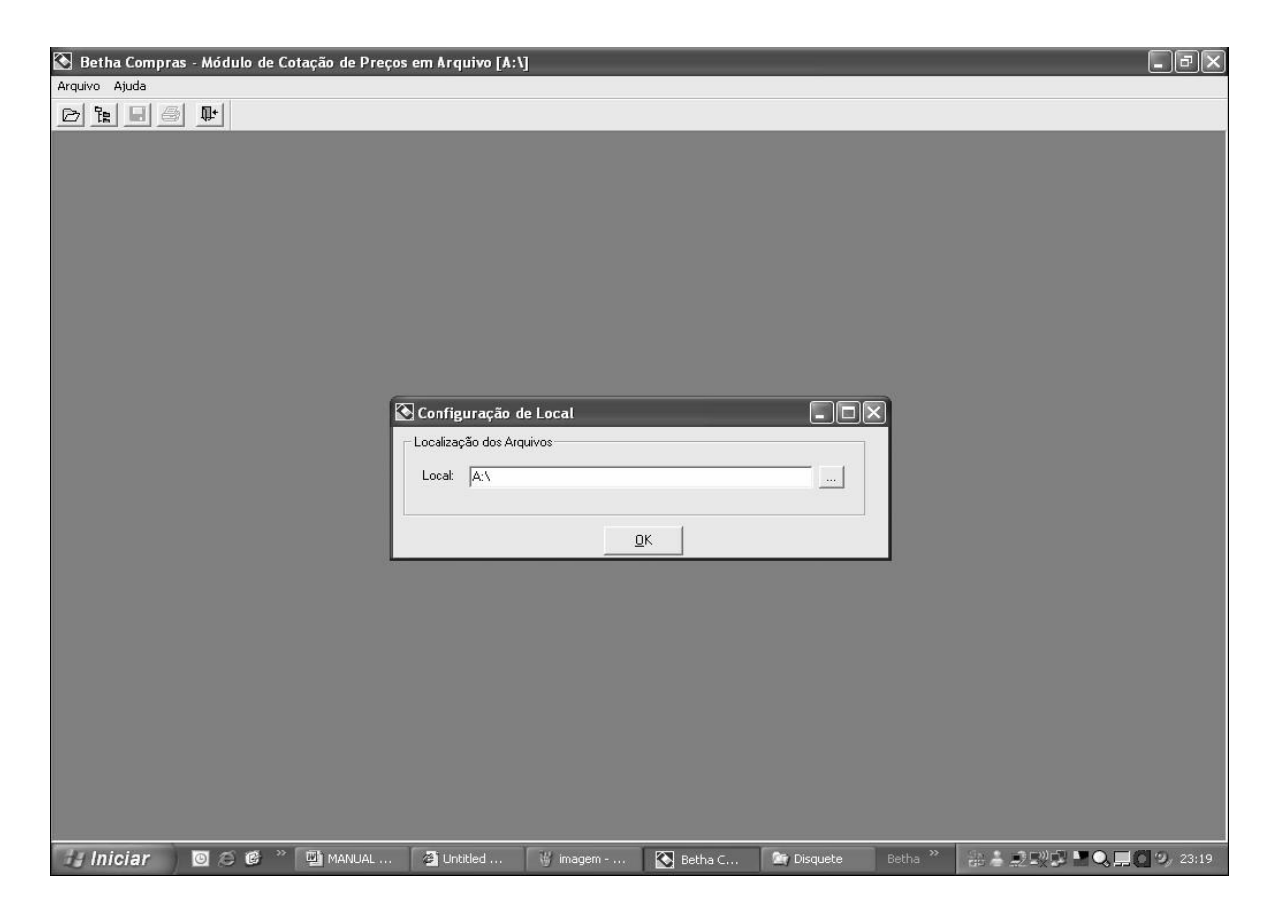

14 – Agora selecione o destino/pasta onde você salvou o documento enviado pelo Município, e depois clique em **Abrir**,

15 - Prontamente abrirá a tela contendo as informações do processo e dos itens.

|                 |                |                              |              |                                                                                                    | 0                    | da Licitaçã                 | ltens         |
|-----------------|----------------|------------------------------|--------------|----------------------------------------------------------------------------------------------------|----------------------|-----------------------------|---------------|
|                 |                |                              |              | CATARINA                                                                                                    | ITA C                | DO DE SAN                   | ESTA          |
| 07/2005         | de Proposta: 🛛 | a da entrequ<br>a da entregi | D            | x [15/2006 Licitação N*: ]3/2006 - PR<br>PRESENCIAL                                                                                                    | a <b>çã</b> a<br>GÃO | sso de Licit<br>idade:  PRE | Proce<br>Moda |
| 3               | Código: 9      | -fi                          |              | DA SILVA & CIA LTDA ME                                                                                                    | IBRA                 | edor: COM                   | Forne         |
| <br>Prepo Total | Preço Unit.    | Marca                        | Preço Másimo | Especificação do Material                                                                                                    | Unid                 | Qtde                        | Item          |
| 0.00            | ,0000          |                              | ,0000        | Alfinetes para mapas nº 13 com cabeça com 50 unidades                                                                                                    | CH.                  | 15,000                      | 1             |
| 0.00            | ,0000          |                              | ,0000        | amotada para carimbo na cor preta, plástico, tamanho<br>aproximado de 9 x 12 cm                                                                                 | un                   | 1,000                       | 2             |
| 0.00            | .0000          |                              | .0000        | Bobina para fac-simile em papel térmico sensível, formato 30 m x<br>2° 6 mm                                                                                     | un                   | 35,000                      | 3             |
| 0,00            | ,0000          |                              | ,0000        | Bobinas de papel, na cor branca, para calculadora, medindo 57 mm x 65 m                                                                                         | un                   | 5,000                       | 4             |
| 0,00            | ,0000          |                              | ,0000        | Borracha branca con peso aproximado de 10 g, medindo 3x2 cm                                                                                                    | un                   | 28,000                      | 5             |
| 0,00            | ,0000,         |                              | ,0000        | Borracha branca com capa de vinil medindo 42x21x11 mm                                                                                                    | un                   | 20,000                      | 6             |
| 0.00            | ,0000          |                              | ,0000        | Caixa de arquivo morto, em papelão, tamanho aproximado de 63<br>on x 83 cm, com tolerância de 2 centimetros de variação.                                        | un                   | 115,000                     | 7             |
| 0,00            | 0000,          |                              | ,0000        | Caneta esterográfica com tinta na cor azul, transparente, ponta<br>de tungstênio, com suspiro, com prendedor na ponta, corpo<br>textavado, tamanho de 15 cm.    | un                   | 460,000                     | 8             |
| 0,00            | ,0000          |                              | ,0000        | Caneta esterográfica: com tinta na cor preta, transparente, ponta<br>de tungstênio, com suspiro, com com prendedor na ponta, corpo<br>sextavado, tamanho 15 cm. | un                   | 270,000                     | 9             |
| 0.00            | .0000          |                              | .0000        | Carveta enterográfica com tinta na cor vermelha, transparente,<br>penta de turgistênio, com suspiro, com prendedor na porta,<br>corpo restavado, tamanho 15 cm  | un                   | 125,000                     | 10            |
| 0.00            | ,0000          |                              | .0000        | Estojo de caneta hidrográfica, tamanho aproximado de 14 cm,<br>com 12 cores                                                                                     | CK                   | 20,000                      | 11            |
| 0,00            | ,0000          |                              | ,0000        | Caneta para retroprojetor                                                                                                    | un                   | 3,000                       | 12            |
| 0.00            | ,0000          |                              | ,0000        | Caneta com remarcador luminoco na cor amarela, con prendedor<br>na tampa, arredindada, com tamanho aproximado 13 cm.                                            | un                   | 29,000                      | 13            |
| 0,00            | ,0000          |                              | ,0000        | Carbono filme, para 5 vias, cor preta, com 100 folhas, medindo                                                                                                  | CK                   | 1,000                       | 14            |

16 – Agora coloque as marcas e os valores unitários de cada item que você for cotar, o valor total será automático, utilize a **tecla tab** para pular de campo, ou o mouse. Após colocar todas as marcas e valores clique no botão **gravar.** 

17- Seu arquivo foi salvo com sucesso. Agora você pode imprimir sua proposta clicando diretamente no botão **Imprimir** e pronto, só falta assinar todas as páginas e carimbar. Sua cotação já esta feita. Caso necessite fazer algum tipo de alteração futura, basta clicar novamente em **Arquivo**, buscar o destino/pasta onde o arquivo está salvo, clicar em **Abrir**. A tela com as informações preenchidas será aberta, e caso necessite faça as alterações e clique novamente em salvar.

18 – Para finalizar, copie o mesmo arquivo, AC\_LICITACAO\_PR\_16\_2021.COT, em que você fez a cotação (mas lembre-se: este deve ser o mesmo onde você indicou no sistema) em algum arquivo de mídia (CD ou pendrive). E, depois de copiar os arquivos, coloque junto com a proposta dentro do envelope. Favor conferir os arquivos antes e, caso ache necessário, fazer duas copias em duas mídias diferentes para garantir.

SALIENTAMOS QUE ALGUNS DOS ITENS ESTARÃO COM SUAS DESCRIÇÕES REDUZIDAS, SENDO NECESSÁRIO O ACOMPANHAMENTO DE SUA DESCRIÇÃO DETALHADA JUNTO AO ANEXO I DA REFERIDA LICITAÇÃO.